# ट्रेडर्स कैबिनेट: कार्यक्षमता का विस्तृत विवरण

- 1. ट्रेडर्स कैबिनेट का मुख पृष्ठ
- 2. अकाउंट सेटिंग्स
  - 2.1 सामान्य सेटिंग्स
  - 2.2 SMS कोड्स के साथ अकाउंट सुरक्षा
  - 2.3 दस्तावेज अपलोड करना
- 3. वित्तीय प्रचालन
  - 3.1 जमा
  - 3.2 जमा विवरण
  - 3.3 स्थानांतरण हानि सूचना
  - 3.4 आहरण
  - 3.5 आहरण विवरण
- 4. <u>अकाउंट्स</u>
  - 4.1 आपके व्यक्तिगत अकाउंट्स
  - 4.2 आपके ट्रेडिंग अकाउंट्स
  - 4.3 एक अतिरिक्त ट्रेडिंग अकाउंट खोलना
  - 4.4 अकाउंट्स मर्ज करना
- 5. NordFX सेविंग्स अकाउंट
- 6. <u>निवेश उत्पाद</u>
  - 6.1 मेरे निवेश उत्पाद
  - 6.2 निवेश फंड्स
  - 6.3 PAMM अकाउंट्स
  - 6.4 कॉपी ट्रेडिंग
  - 6.5 NordFX सेविंग्स अकाउंट
- 7. <u>एफीलिएट प्रोग्राम</u>
- 8. <u>संदर्भ</u>
- 9. मेटाट्रेडर 4 दस्तावेजीकरण
- 10. <u>सहायता</u>

# 1.ट्रेडर्स कैबिनेट का मुख पृष्ठ

नीचे स्क्रीनशॉट NordFX वेबसाइट पर आपके ट्रेडर्स कबिनेट का मुख पृष्ठ दिखाता है। आइए मुख पृष्ठ से सभी मुख्य नेविगेशन दिशाएँ देखें। और फिर प्रत्येक खंड को अलग-अलग अधिक विस्तार से देखेंगे।

| NORD                                                                                                    | FX                                                                                                    |                                     |      |        |
|----------------------------------------------------------------------------------------------------|----------------------------------------------------------------------------------------------------|-------------------------------------|------|--------|
| <ul> <li>⋒</li> <li>⋒</li> <li></li> <li><th>To start trading in the international currency market, do not forget to downloa<br/>MetaTrader 4<br/>For Fix, Pro, Zero Accounts<br/>Your Personal Accounts<br/>Tarafer to a trading account<br/>Your Trading Accounts</th><th>ad and install the trading terminal</th><th></th><th></th></li></ul> | To start trading in the international currency market, do not forget to downloa<br>MetaTrader 4<br>For Fix, Pro, Zero Accounts<br>Your Personal Accounts<br>Tarafer to a trading account<br>Your Trading Accounts | ad and install the trading terminal |      |        |
|                                                                                                    | Account number                                                                                                    | Platform                            | Туре | Levera |
|                                                                                                    | 1170485                                                                                                    | MetaTrader 4                        | Nm   | 1:500  |

1. आपके ट्रेडर्स कैबिनेट के खंडों के लिए नेविगेशन पैनल पर पहुँच।

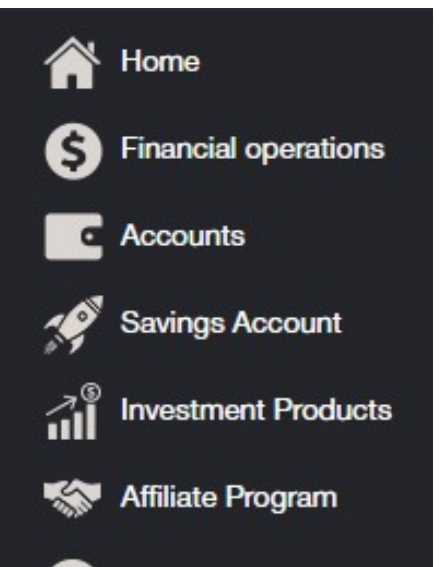

 PC (विंडोज), अथवा IOS अथवा एंड्रॉइड सिस्टमों पर स्मार्ट डिवाइसों के लिए MT4 ट्रेडिंग टर्मिनल क्विक डाउनलोड कीजिए

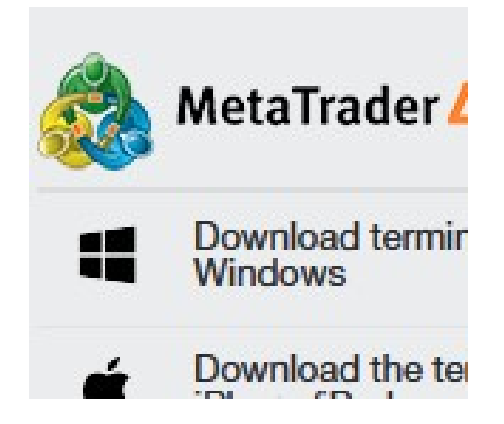

- कंपनी में आपके व्यक्तिगत अकाउंट/अकाउंट्स के बारे में जानकारी, आपके वर्तमान अकाउंट को शीघ्रता से टॉप अप करने की योग्यता के साथ बैलेंस, अथवा धन को किसी ट्रेडिंग अकाउंट पर स्थानांतरित करना।
- 4. सहायता से संपर्क करना
- उन मुख्य प्रचालनों के बारे में सूचनाएँ जिन्हें आप आपके कैबिनेट में निष्पादित करते हैं इस खंड में दिखाई देती हैं।
- ट्रेडर्स कैबिनेट सेटिंग्स
- आपके अकाउंट अथवा ट्रेडिंग अकाउंट से फंड्स शीघ्रता से जमा अथवा आहरित करने की योग्यता।

| G               | ۹        |
|-----------------|----------|
| Personal Accour | nts      |
| Deposit         | Withdraw |
| Trading Account |          |

- 8. चैट के माध्यम से सहायता के साथ संचार, सामान्य रूप से, बिंदु 4 को डुप्लीकेट करता है।
- 9. अकाउंट सत्यापन के लिए दस्तावेज शीघ्रता से अपलोड करने की योग्यता।
- 10. आपके ट्रेडिंग अकाउंट के बारे में जानकारी: शीघ्रता से आपके ट्रेडिंग अकाउंट में राशि जमा अथवा उससे आहरित करने के लिए अकाउंट करेंसी, लेवरेज, लिंक्स के साथ-साथ एक अथवा अधिक ट्रेडिंग अकाउंट्स शीघ्रता से खोलने की योग्यता।

# 2. अकाउंट सेटिंग्स

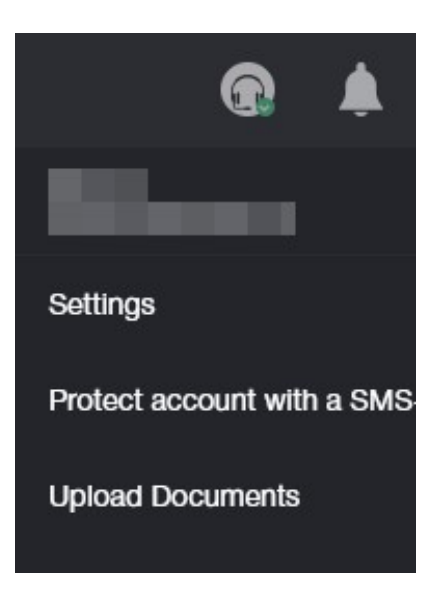

2.1 सेटिंग्स

| NO | RD FX Trader's Cabinet / Acco                                                                   | is / Your account Information                                     | ନ | • |
|----|-------------------------------------------------------------------------------------------------|-------------------------------------------------------------------|---|---|
|    | To start trading in the international currency                                                  | arket, do not longet to download and install the trading terminal |   |   |
|    | 🚵 MetaTrader 4 🛛 -                                                                              |                                                                   |   |   |
|    | For Fix, Pro, Zero Accounts                                                                     |                                                                   |   |   |
|    | Your account information                                                                        |                                                                   |   |   |
|    |                                                                                                 |                                                                   |   |   |
|    | Language:                                                                                       | balance OMT4 terminal                                             |   |   |
|    | Send payment notification to e-mail:                                                            | Chose language                                                    |   |   |
|    | Allow access to the personal area only<br>kilowing IP address:<br>delimiter commonpositive tree |                                                                   |   |   |
|    | Number of account:                                                                              | 1170485                                                           |   |   |
|    | Name:                                                                                           |                                                                   |   |   |
|    | E-mail:                                                                                         | 5                                                                 |   |   |
|    | Account type:                                                                                   | 7 500                                                             |   |   |
|    | Account status                                                                                  | Not Verified                                                      |   |   |
|    | IB status                                                                                       | No                                                                |   |   |
|    | Swap Free                                                                                       | No                                                                |   |   |
|    |                                                                                                 |                                                                   |   |   |

आप सेटिंग्स खंड में निम्नलिखित कार्य कर सकते हैं:

- 1. यह चुनना कि फंड्स कहाँ जमा करना है: या अकाउंट बैलेंस में अथवा सीधे ही ट्रेडिंग अकाउंट में।
- 2. एक इंटरफेस भाषा को चुनन

| choose language |  |  |  |  |
|-----------------|--|--|--|--|
| choose language |  |  |  |  |
| English         |  |  |  |  |
| 中文              |  |  |  |  |
| Español         |  |  |  |  |
| Português       |  |  |  |  |
| Indonesian      |  |  |  |  |
| العربي          |  |  |  |  |
| فارسى           |  |  |  |  |
| Hindi           |  |  |  |  |
| বাংলা Bāņlā     |  |  |  |  |
| ภาษาไทย         |  |  |  |  |
| 8000            |  |  |  |  |

- आपको ईमेल द्वारा भुगतान सूचनाएँ भेजे जाने की अनुमति देने अथवा नहीं देने के विकल्प का चयन करना।
- 4. उस IP पते को निर्दिष्ट करना जिसके पास आपके अकाउंट की एक्सेस होगी।
- 5. आपके ट्रेडिंग अकाउंट का सारांश।

# 2.2 SMS कोड्स के साथ अकाउंट्स सुरक्षा

| ccount protection via SMS-Codes                                                   |                                                                                                    |
|-----------------------------------------------------------------------------------|----------------------------------------------------------------------------------------------------|
|                                                                                   |                                                                                                    |
| This option allows you to secure your funds. If turned<br>is turned off.          | on, any withdrawal transaction is to be confirmed by a special code, which is delivered by SMS. By default |
| Phone for SMS:                                                                    | +998999988899                                                                                              |
| Turn on additional checks through an SMS<br>message in the withdrawals of funds : |                                                                                                    |
| Specify a phone number instead of a text SenderID:                                |                                                                                                    |
| I'm not a robot                                                                   |                                                                                                    |
| Continue                                                                          |                                                                                                    |

यह विकल्प आपको आपके फंड्स सुरक्षित करने की अनुमति देता है। यदि यह सक्षम होता है, तो किसी भी आहरण प्रचालन की एक विशेष कोड द्वारा पुष्टि की जानी चाहिए जो SMS द्वारा आता है। यह विकल्प डिफॉल्ट रूप से अक्षम होता है।

इस विकल्प को सक्रिय करने के लिए, आपके फोन नंबर के साथ फॉर्म भरिए। इसके अलावा, यदि आवश्यक हो, तो अतिरिक्त विकल्प चेक कीजिए:

- 1. फंड्स आहरित करते समय SMS के माध्यम से अतिरिक्त चेक्स सक्षम कीजिए।
- 2. टेक्स्ट SenderID के बजाय फोन नंबर निर्दिष्ट कीजिए

आप एक रोबोट नहीं है बॉक्स को चेक करके कैप्चा कीजिए और जारी रखिए बटन पर क्लिक कीजिए आपको उस पृष्ठ पर ले जाया जाएगा जहाँ आपको एक कोड, जिसे आपको एक SMS संदेश में भेजा जाएगा, के साथ आपके फोन नंबर की पृष्टि करने की आवश्यकता होगी।

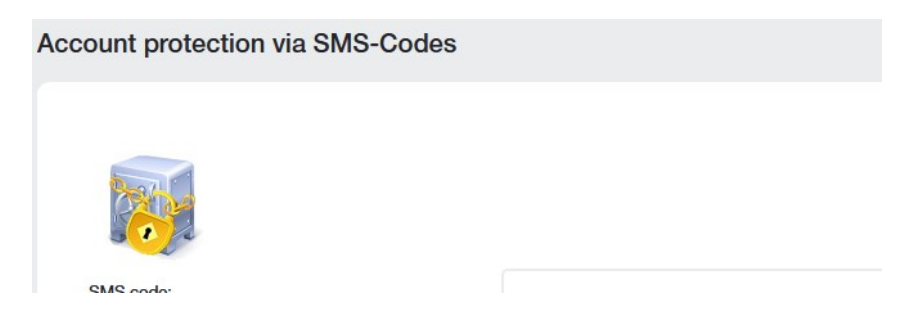

#### 2.3 अकाउंट सत्यापन के लिए दस्तावेज अपलोड करना

ब्रोकर्स के साथ सत्यापन क्लायंट की पहचान करने की एक आवश्यक प्रक्रिया है। इसमें पहचान दस्तावेजों के साथ-साथ बैंक काईस भी अपलोड करना समाहित होता है। छल के तथ्य और अकाउंट से फंड्स की चोरी रोकने के लिए ब्रोकर को यह सुनिश्चित करने की आवश्यकता होती है कि यह वही क्लायंट है जिसके वे होने का दावा करते हैं।

पंजीकरण प्रक्रिया को पूर्ण करने के लिए,ट्रेडर को पहचान दस्तावेजों की स्कैन की गईं प्रतियाँ अपलोड करके स्वयं को पहचानना चाहिए।

इमेजों की निम्नलिखित फॉर्मेट्स में अनुमति दी जाती है: jpeg, gif, png, pdf. अन्य फॉर्मेट्स को अस्वीकृत होंगे जिससे स्रक्षा सेवा दवारा मना कर दिया जाएगा।

अकाउंट के सत्यापन के बिना फंड्स का आहरण संभव नहीं है।

कौन से दस्तावेजों की आवश्यकता होती है:

- पहचान पत्र (यह पासपोर्ट, ID अथवा वाहन चालक का लाइसेंस हो सकता है)।
- निवास के पते का प्रमाण (कंपनी न केवल पंजीकरण पते वाले पासपोर्ट फोटो स्वीकार करती है, बल्कि यूटिलिटी बिल भी स्वीकार करती है, जिसमें देश, शहर, पिन कोड, गली, घर और अपार्टमेंट का विवरण होता है)।

प्रदान की गई सभी जानकारी सटीक होनी चाहिए।

दस्तावेज कैसे अपलोड करें:

- दो से दस्तावेज के प्रकार चयन कीजिए (पहचान अथवा निवास के स्थान का प्रमाण)। चूँकि दोनों दस्तावेज आवश्यक होते हैं, इसलिए एक-एक करके डाउनलोड करना आवश्यक है।
- 2. नाम को आवश्यक रूप में लैटिन प्रतीकों में लिखिए।
- 3. नीचे दिए गए फॉर्म का उपयोग करके फाइल को आवश्यक फॉर्मेट में अपलोड कीजिए।

| pload Documents                                                                                                    |                                                                        |
|----------------------------------------------------------------------------------------------------|------------------------------------------------------------------------|
| Acceptable types of documents for upload                                                                                                    | ding is: jpeg, gif, png,                                               |
| In order to verify your account you have to<br>- your identification document (passport, I<br>- proof of residence (electricity, gas, phone | o download copies of<br>D, driver's license)<br>e bill or bank stateme |
| Type of document                                                                                                    |                                                                        |
|                                                                                                    | Proc                                                                   |

सभी दस्तावेजों को चेक करने के बाद, आपका अकाउंट सत्यापित हो जाएगा।

## 3. वित्तीय प्रचालन

| Funds Deposit                                              | Coposits history                  |
|------------------------------------------------------------|-----------------------------------|
| Trading account between deposit                            | Trading account disposits history |
| Lost transfer notification                                 | Withdrawal                        |
| Hyder heds are not depended, passes hell us about it       | Funda withdrawel request          |
| Withdrawals history<br>Trading account withdrawals history |                                   |

निम्नलिखित वित्तीय लेन-देन आपके लिए उपलब्ध होते हैं:

- जमा-अकाउंट बैलेंस की भरपाई
- आहरण फंड्स का आहरण
- आंतरिक स्थानांतरण आपके किसी एक अकाउंट (यदि आपके पास एक से अधिक हैं) से अन्य में फंड्स का आंतरिक स्थानांतरण
- टर्मिनल में जमा आपके अकाउंट बैलेंस से आपके ट्रेडिंग अकाउंट में जमा
- टर्मिनल से आहरण एक ट्रेडिंग अकाउंट से अकाउंट बैलेंस में फंड्स का आहरण
- लॉस्ट ट्रांसफर सूचना किसी स्थानांतरण की हानि के बारे में सूचना।
- जमा विवरण अकाउंट डिपॉजिट विवरण देखना।
- आहरण विवरण आहरण विवरण देखना।

जब आप कोई वित्तीय लेन-देन करेंगे, उदाहरण के लिए, फंड्स जमा, तो आपको निम्नलिखित फॉर्म पर ले जाया जाएगाः

| Account | replenishment | and withdrawal | of funds |
|---------|---------------|----------------|----------|
|         |               |                |          |

| 1                    | I. Main Information |   | 2. Transaction Details |
|----------------------|---------------------|---|------------------------|
| Type of Transaction: | Deposit             | * |                        |
| Transfer Funds From: | Please, select      | • |                        |

यह फॉर्म ऊपर की सूची से पहले छ: प्रचालनों के लिए समान है, एकमात्र अंतर यह है कि क्या आप फंड्स जमा करना चाहते हैं अथवा उन्हें आहरित करना चाहते हैं।

लेन-देन प्रकार फील्ड में, आप लेन-देन के प्रकार का चयन करते हैं।

ट्रांसफर फंड्स फ्रॉम फील्ड में, आप वह स्थान निर्दिष्ट कीजिए जहाँ से आपको फंड्स स्थानांतरित करना है: लेन-देन के प्रकार पर निर्भर करते हुए, यह एक अकाउंट, एक ट्रेडिंग अकाउंट अथवा एक बैंक कार्ड और अन्य भुगतान प्रणालियाँ हो सकती हैं।

ट्रांसफर फंड्स टू फील्ड में, आप वह स्थान निर्दिष्ट कीजिए जहाँ पर आपको फंड्स स्थानांतरित करना है। उपरोक्तानुसार, यह कैबिनेट अकाउंट, एक ट्रेडिंग अकाउंट अथवा एक बैंक कार्ड और अन्य भुगतान प्रणालियों में हो सकता है।

आइए लेन-देन के प्रकार का उदाहरण देखें: जमा

प्रथम चरण में यह इंगित करते हुए कि आप एक बैंक कार्ड से कैबिनेट अकाउंट में जमा करना चाहते हैं, फॉर्म भरिए।

| Account replenishm   | ent and withdrawal of funds |   |                        |
|----------------------|-----------------------------|---|------------------------|
| 1                    | . Main Information          |   | 2. Transaction Details |
| Type of Transaction: | Deposit                     | * |                        |
| Transfer Funds From: | VISA and MasterCard         | * |                        |
| Transfer Funds To:   | Выберите                    | ^ |                        |
|                      | Please, select              |   |                        |

प्रथम चरण पर डेटा भरने के बाद, आपको द्वितीय चरण पर ले जाया जाएगा, जहाँ आपको आपके बैलेंस में कितना टॉप अप करना है, यह निर्दिष्ट करने और फंड्स जोड़िए बटन को क्लिक करने की आवश्यकता होगी। आपको तृतीय चरण पर ले जाया जाएगा।

| VISA and Ma | sterCard       |        |                        |
|-------------|----------------|--------|------------------------|
|             | 1. Main Inforr | nation | 2. Transaction Details |
| Amount :    | 1000           | USD    |                        |

तृतीय चरण में, आपको आपका कार्ड विवरण भरने की आवश्यकता होगी। यदि आप प्रथम चरण पर आपके अकाउंट में जमा करने की कोई भिन्न विधि चुनते हैं तो फॉर्म भिन्न हो सकता है।

| Service provis<br>VU<br>Invoice:<br>IKJ16741357841: | on: NordFX<br>358USD | Total amount:<br>1000.<br>USD |
|-----------------------------------------------------|----------------------|-------------------------------|
| Card information                                    | $\backslash$         | Persc                         |
| Credit Card<br>Carc umber                           |                      | First Name                    |
| Expiration date                                     | CVV2/CVC2            | Address                       |
|                                                     |                      | ZipCode<br>Country<br>Country |

अन्य सभी वित्तीय लेन-देन समान तरीके में किए जाते हैं, एकमात्र अंतर यह है कि आप फंड्स को कहाँ से और कहाँ पर ले जाएँगे।

खंड जमा विवरण और आहरण विवरण आपको किसी भी अवधि के लिए फंड्स के जमा अथवा आहरण के विवरण का पता करने की अनुमति देते हैं

| Payment Account:         | Any                                              |  |
|--------------------------|--------------------------------------------------|--|
| Items Per Page:          | 50                                               |  |
| Period:<br>From archive: | Today     This Month     Specify     All Records |  |

4. अकाउंट्स

| Your Personal Accounts     List of your calorine accounts                              | Your Trading Accounts<br>Lat of your traking accounts                                                                                                    |
|----------------------------------------------------------------------------------------|----------------------------------------------------------------------------------------------------|
| Open additional trading account<br>Open another trading account with just a few clicks | EVALUATE IN A CONTRACT OF A CONTRACT OF A CO |

आप आपके व्यक्तिगत अकाउंट्स पृष्ठ में आपके अकाउंट्स की एक सूची पाएँगे। उनमें कई, उदाहरण के लिए, विभिन्न करेंसियों में हो सकते हैं।

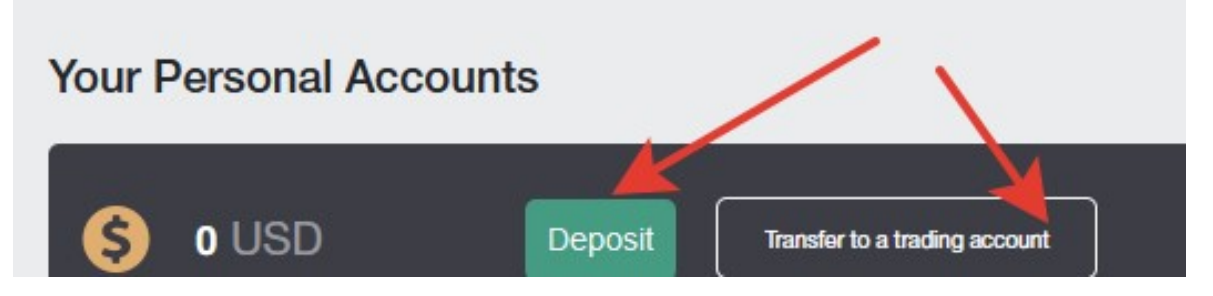

इस पृष्ठ पर, आप किसी भी अकाउंट में फंड्स जमा करने के साथ-साथ किसी कैबिनेट अकाउंट से किसी ट्रेडिंग अकाउंट में शीघ्रता से स्थानांतरण कर सकते हैं।

आप आपके ट्रेडिंग अकाउंट्स पृष्ठ में आपके सभी ट्रेडिंग अकाउंट्स की एक सूची पाएँगे। उनमें से कई, उदाहरण के लिए, विभिन्न करेंसियों में विभिन्न लेवरेज और अन्य ट्रेडिंग शर्तों के साथ हो सकते हैं, आप करेंसी युग्मों को उनमें से एक पर, और क्रिप्टोकरेंसी इंस्डूमेंट्स को दूसरे पर ट्रेड कर सकते हैं।

| Your Trading Accounts |              |      |     |
|-----------------------|--------------|------|-----|
| Account number        | Platform     | Туре | Lev |
| 1170485               | MetaTrader 4 | Nm   | 1:5 |
| 1676333               | MetaTrader 4 | Zero | 1:1 |

आप इस पृष्ठ में किसी ट्रेडिंग अकाउंट में राशि जाम कर सकते हैं, अकाउंट से राशि आहरित कर सकते हैं, एक नया ट्रेडिंग अकाउंट खोल सकते हैं, और ट्रेडिंग अकाउंट के बारे में जानकारी देख सकते हैं।

अतिरिक्त ट्रेडिंग अकाउंट खोलें पृष्ठ में आप कोई अतिरिक्त ट्रेडिंग अकाउंट खोल सकते हैं। एक अकाउंट खोलने की प्रक्रिया बह्त सरल है:

अकाउंट प्रकार: प्रदान की गई सूची से एक ट्रेडिंग अकाउंट प्रकार चुनिए।

लेवरेजः सूची से उस लेवरेज को निर्दिष्ट कीजिए जिसकी आपको आवश्यकता है।

पासवर्ड्स स्वतः जनरेट करनाः यदि चेकबॉक्स चेक किया गया है, तो अकाउंट पासवर्ड आपके लिए स्वतः जनरेट होगा, अथवा यदि चेकबॉक्स चेक किया गया नहीं है, तो आपको आपका स्वयं का पासवर्ड जनरेट करने के लिए कहा जाएगा। आपको इस पासवर्ड की आवश्यकता किसी ट्रेडिंग अकाउंट को MT4 ट्रेडिंग टर्मिनल में जोड़ते समय होगी।

| Open trading account                                 |          |
|------------------------------------------------------|----------|
| Account type                                         | Pro USD  |
| Leverage                                             | 1 : 1000 |
| Generate passwords automatically<br>Trader password* |          |

सभी फील्ड्स को भरने और अगला क्लिक करने के बाद, ट्रेडिंग अकाउंट विवरण वाला एक पृष्ठ आपके लिए खुलेगा। समस्त ट्रेडिंग अकाउंट विवरण आपको ई-मेल से भी भेजा जाएगा।

| C Account created successfully                                                                                                  |
|----------------------------------------------------------------------------------------------------|
| Registration is successful                                                                                                    |
| Your account No. (login):                                                                                                    |
| Trader's password:                                                                                                    |
| Phone password:                                                                                                    |
| Investor password (view-only access):                                                                                           |
| Server: NordFX-Real4                                                                                                    |
| Keep your passwords in a safe place.                                                                                            |
| Trader's password is used to access your trader's account and perform trade operations, as well as to login to trader's cabinet |
| Investor password provides a "read-only" access to your trade account.                                                          |
| Keep your passwords in a safe place.                                                                                            |
|                                                                                                    |

यदि आपने हमारी कंपनी के साथ कई ट्रेडिंग अकाउंट्स खोले हैं, तो आप अधिक आरामदायक कार्य के लिए अकाउंट्स मर्ज करें पृष्ठ पर मर्ज कर सकते हैं।

आप वित्त विभाग द्वारा जाँच किए बिना मर्ज किए गए अकाउंट्स के बीच आंतरिक स्थानांतरण कर सकते हैं। किसी मर्ज किए गए अकाउंट का सत्यापन करते समय, अन्य अकाउंट्स स्वत: सत्यापित होते हैं।

जब सभी अकाउंट्स मर्ज होते हैं तो वीसा और मास्टरकाई बैंक काईस भी तुरंत सत्यापित हो जाते हैं।

केवल उन्हीं अकाउंट्स को मर्ज करना संभव है जो एक ही क्लायंट से संबंधित होते हैं!

अकाउंट्स मर्ज करने के लिए, आपको उस अकाउंट से जिसे आप वर्तमान वाले में मर्ज करना चाहते हैं, लॉगिन (ट्रेडिंग अकाउंट नंबर) निर्दिष्ट करने और मर्ज बटन क्लिक करने की आवश्यकता होती है।

Consolidation accounts

If you open several accounts in our company, we recommend you to combine them for a more comfortable work.

Between the joint accounts you can make internal transfers without checking the financial department. Verification of a joint account, othe Bank cards Visa and Mastercard also verified immediately for the unification of all the accounts.

It is possible to combine only those accounts that belong to the same customer!

Base Account: 1170485 Added accounts:

1676333 - Sticky

The list of accounts for the account

अकाउंट सहायता से लंबित सत्यापन की सूची में जोड़ा जाएगा। आप इस अकाउंट को सूची से निकाल सकते हैं, उदाहरण के लिए, यदि आपने गलती से अकाउंट नंबर गलत लिख दिया है।

Consolidation accounts

Account 147856 was added to check If you open several accounts in our company, we recommend you to combine them for a more comfortable work. Between the joint accounts you can make internal transfers without checking the financial department. Verification of a joint account, other account Bank cards Visa and Mastercard also verified immediately for the unification of all the accounts. It is possible to combine only those accounts that belong to the same customer!

Base Account: 1170485

Added accounts:

The list of accounts for the associati account

5. NordFX सेविंग्स अकाउंट

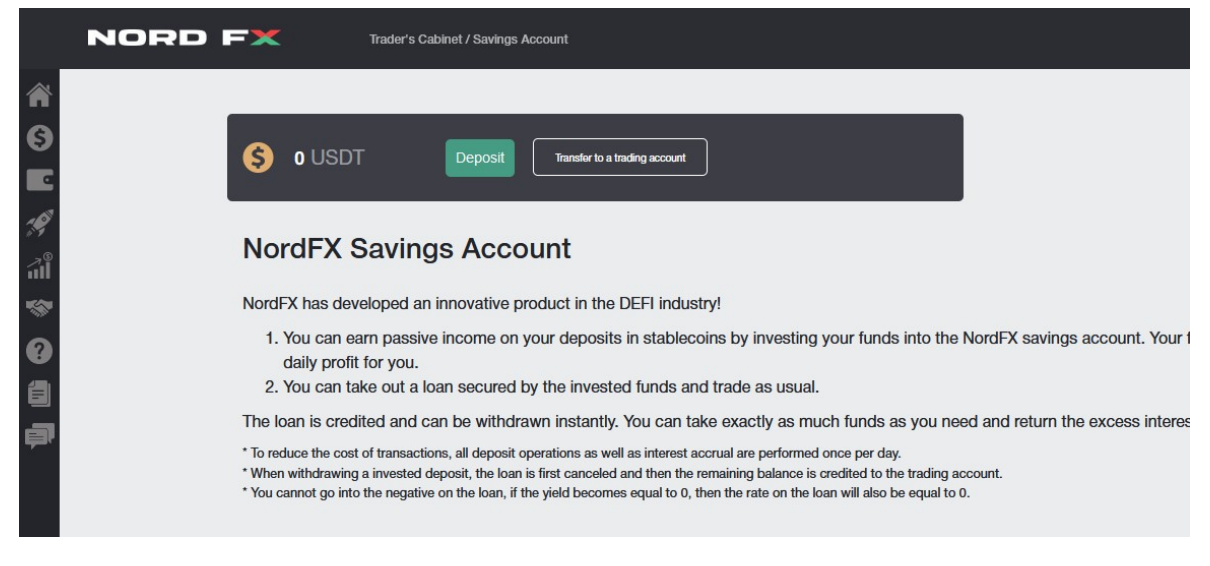

आप किसी NordFX सेविंग्स अकाउंट में आपके फंड्स निवेश करके आपके स्टेबलकॉइन डिपॉजिट्स पर ब्याजहीन आय अर्जित कर सकते हैं। आपके फंड्स आपके लिए दैनिक लाभ लाएँगे।

प्रारंभ करने के लिए, आपको एक USDT सेविंग्स अकाउंट खोलने (आप यह अकाउंट्स पर – एक अतिरिक्त ट्रेडिंग अकाउंट खोलिए पृष्ठ पर कर सकते हैं) और इसे कम से कम 500 USDT के साथ टॉप अप करने की आवश्यकता होती है।

एक डिपॉजिट करने के लिए, आपको फंड्स निवेश कीजिए बटन पर क्लिक करने की और यह इंगित करते हुए कि आप कितना डिपॉजिट करना चाहते हैं फॉर्म डेटा भरने की और जारी रखिए क्लिक करने की आवश्यकता होती है।

| Invest Funds    |                       |  |
|-----------------|-----------------------|--|
| Type of Transac | tion: Invest          |  |
|                 | Available sum: 0 USDT |  |
| Amount:         | 1000                  |  |
|                 | Continue Cancel       |  |
|                 |                       |  |

आपका डिपॉजिट जमा हो जाएगा और हमारे बारे में जानकारी सेविंग अकाउंट्स खंड के मुख पृष्ठ में होगी। आप **कथन** खंड में अर्जित ब्याज पर किसी अवधि के लिए अथवा इस पृष्ठ पर प्राप्त भुगतानों पर एक कथन भी प्राप्त कर सकते हैं।

# 6. निवेश उत्पाद

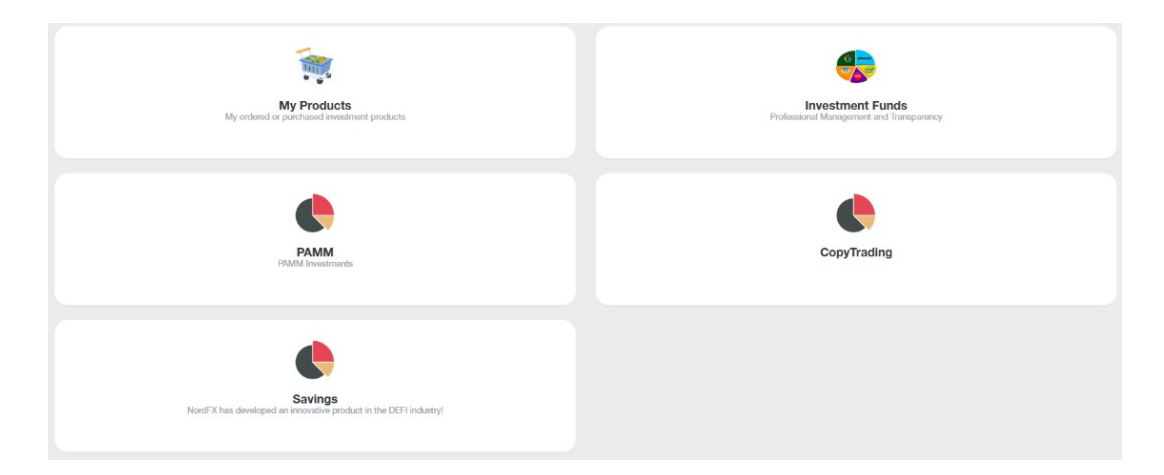

आप निवेश उत्पाद खंड में, इसके लिए विभिन्न उपकरणों का उपयोग करके ब्याजहीन आय प्राप्त कर सकते हैं।

आपके लिए जारी किए गए सभी निवेश उत्पाद आपके लिए <u>मेरे उत्पाद</u> खंड में उपलब्ध होंगे। नीचे उनमें से प्रत्येक के बारे में और पढ़िए।

#### 1. निवेश करना

आपको निवेश प्रारंभ करने के लिए निवेश फंड खंड पर जाने की आवश्यकता होती है।

आपको निवेश शर्तों और अपेक्षित रिटर्न के विस्तृत विवरण के साथ निवेश उत्पादों की एक सूची प्रदान की जाएगी।

आपकी उत्पाद में रुचि है उसका चयन करने के बाद, विवरण बटन पर क्लिक कीजिए।

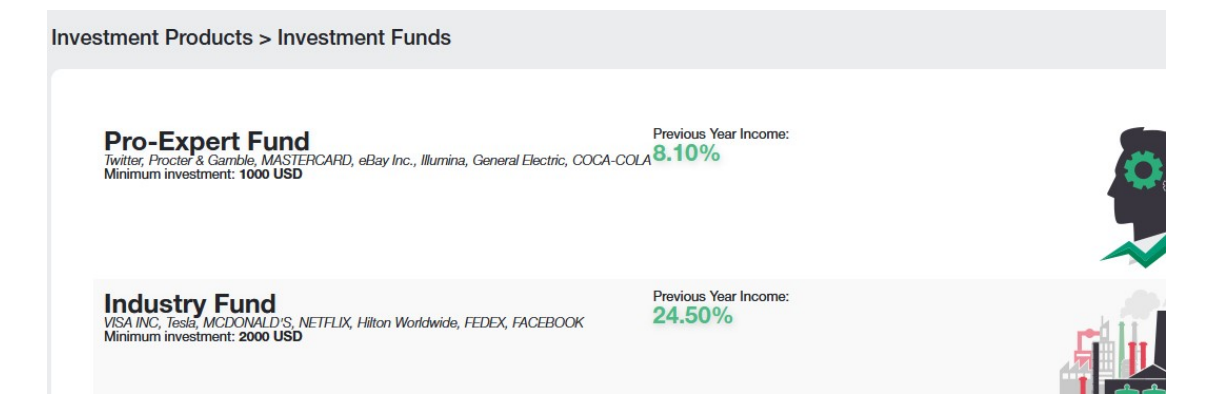

उत्पाद पर और भी अधिक विस्तृत जानकारी एक मूल्य गति चार्ट और अन्य शर्तों के साथ दिखाई जाएगी। यदि आप इस उत्पाद में निवेश करने का निर्णय करेंगे, तो सबसे नीचे एक निवेश कीजिए बटन होगा।

आपको एक फॉर्म दिखाई देगा जहाँ आपको यह इंगित करने की आवश्यकता होगी कि आप कितना निवेश करने की इच्छा कर रहे हैं, निवेश अनुबंध की शर्तों पर सहमत होने की आवश्यकता होगी और खरीदिए बटन क्लिक करने की आवश्यकता होगी।

| duct Purchase                                      |                                 |
|----------------------------------------------------|---------------------------------|
| <b>Product</b>                                     |                                 |
| Product:                                           | Pro-Expert Fund                 |
| Minimum investment:                                | 1000 USD                        |
| Amount to deposit:                                 | 1000                            |
| For what period do you want to invest your funds?: | 🔿 90 days 🔿 180 days 💿 1 year 🗲 |

### 2. PAMM अकाउंट्स।

यदि आप स्वतंत्र ट्रेडिंग के लिए नए हैं, तो आप ट्रेडिंग के लिए आपके फंड्स अथवा आपके फंड्स का भाग किसी अधिक अनुभवी ट्रेडर को सौंप सकते हैं। आप पृष्ठ में उन सक्रिय ट्रेडर्स की एक सूची देख सकते हैं जो उनकी ट्रेडिंग रणनीति में निवेश करने का प्रस्ताव देते हैं। उनके ट्रेड के आँकड़े, उनकी लाभप्रदायता के स्तर, साथ ही साथ उनके पास ट्रेडिंग के लिए कितना निवेश है प्रत्येक ट्रेडर के लिए प्रस्तुत किए जाते हैं।

|        | START INVESTI                  | NG RIGHT NOW! |                   |         |              | REGISTER AS   | A PAMM MANA | GER          |        |
|--------|--------------------------------|---------------|-------------------|---------|--------------|---------------|-------------|--------------|--------|
|        |                                |               |                   |         |              |               |             |              |        |
| 41     | /IM Rating                     |               |                   |         |              |               |             |              |        |
|        | Name                           | Return, %     | <u>▼ All Time</u> | Month   | <u>Today</u> | Max. Drawdown | Own Funds   | Total Funds  |        |
|        | KennyFXPRO - The Multi 3000 EA |               | 80.01%            | 2.02%   | 0.34%        | 42.20%        | \$ 119.17   | \$ 25,359.77 | INVEST |
|        | Digvijay                       | mon           | 52.06%            | 2.46%   | -0.96%       | 48.33%        | \$ 936.55   | \$ 2,536.43  | INVEST |
|        | TranquilityFX - The Genesis v3 |               | 50.02%            | 1.92%   | 0.33%        | 42.30%        | \$ 149.16   | \$ 12,832.89 | INVEST |
| 9      | KIRAN CT                       |               | 15.23%            | 0.00%   | 0.00%        | 23.50%        | \$ 115.23   | \$ 132.23    | INVEST |
|        | Trade and earn                 | month         | 14.46%            | 2.44%   | 0.72%        | 8.71%         | \$ 497.95   | \$ 497.95    | INVEST |
| D      | Bunspiderman                   | 1             | 9.83%             | 0.00%   | 0.00%        | 61.66%        | \$ 63.77    | \$ 63.77     | INVEST |
| 34     | 1216030                        | m             | 6.57%             | 0.00%   | 0.00%        | 47.10%        | \$ 2.86     | \$ 2.86      | INVEST |
| 93     | TestManager1                   |               | 3.36%             | 0.00%   | 0.00%        | 0.66%         | \$ 49.78    | \$ 49.78     | INVEST |
| 33     | SH29                           |               | -9.64%            | 0.00%   | 0.00%        | 16.75%        | \$ 22.19    | \$ 22.19     | INVEST |
| 26     | Megastyle                      | V~V           | -23.24%           | -16.30% | 0.00%        | 33.38%        | \$ 229.51   | \$ 229.51    | INVEST |
| 0 of 2 | 34                             |               |                   |         |              |               |             |              |        |
| α      | 2 3 4 5 6 7 24 »               |               |                   |         |              |               |             |              | 10 20  |

यदि आप निवेश करने का निर्णय करते हैं, तो आपको पंजीकरण करने की आवश्यकता होती है। ऐसा करने के लिए, अभी निवेश करना प्रारंभ कीजिए बटन पर क्लिक कीजिए।

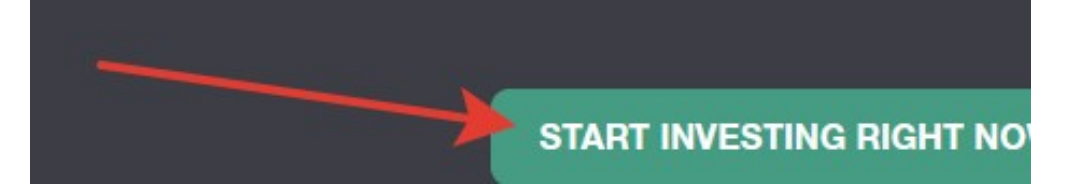

और पंजीकरण प्रक्रिया से ग्जरिए: मुख्य नियम और शर्तें पढ़िए और पंजीकरण कीजिए क्लिक कीजिए

#### **PAMM Registration**

PAMM (Percentage Allocation Management Module) is an online investment platform offered by NordFX. After registering an account in PAMM servic profit, or register as a PAMM Manager and accept investments in exchange for a fee.

All the strategies available in the Rating belongs to and managed by clients of NordFX. NordFX doesn't offer its own strategies in the PAMM service. please visit the investment funds and products pages for details.

As a platform operator, NordFX only ensures correct funds transfers and profit and fees distribution. NordFX doesn't control trading strategies or Mar own decisions.

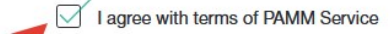

पंजीकरण के बाद, आपको निवेश के लिए आपके PAMM अकाउंट को <u>फंड</u> करने के लिए कहा जाएगा:

- लेन-देन प्रकार का चयन करनाः डिपॉजिट से टर्मिनल
- यहाँ से फंड्स स्थानांतरित करनाः आपका अकाउंट चुनिए
- यहाँ पर फंड्स स्थानांतरित करनाः PAMM बैलेंस चुनिए

| Deposit to Terminal  |                     |                        |
|----------------------|---------------------|------------------------|
| 1                    | . Main Information  | 2. Transaction Details |
| Type of Transaction: | Deposit to Terminal | ~                      |
| Transfer Funds From: | USD Cabinet Balance | v                      |

द्वितीय चरण में, उस राशि को दर्ज कीजिए जिसे आपको निवेश करने की आवश्यकता है और जारी रखिए क्लिक कीजिए।

एक डिपॉजिट करने के बाद, जो आप सोचते हैं वह एक योग्य ट्रेडर है यह चुनने के लिए आपको PAMM इन्वेस्टिंग <u>पृष्ठ</u> पर लौटने और निवेश कीजिए क्लिक करने की आवश्यकता होती है।

| AMM Rating |                                |           |                   |       |              |        |
|------------|--------------------------------|-----------|-------------------|-------|--------------|--------|
| <u>#</u>   | Name                           | Return, % | ► <u>All Time</u> | Month | <u>Today</u> | Max. D |
| 3          | KennyFXPRO - The Multi 3000 EA |           | 80.01%            | 2.02% | 0.34%        | 42.20% |
| 1          | Digvijay                       |           | 52.06%            | 2.46% | -0.96%       | 48.33% |
| 4          | TranquilityFX - The Genesis v3 |           | 50.02%            | 1.92% | 0.33%        | 42.30% |
| 169        | KIRAN CT                       | 5         | 15.23%            | 0.00% | 0.00%        | 23.50% |
| 2          | Trade and earn                 | Junghan   | 14.46%            | 2.44% | 0.72%        | 8.71%  |
| 10         | Bunspiderman                   |           | 9.83%             | 0.00% | 0.00%        | 61.66% |
| 134        | 1216030                        | m         | 6.57%             | 0.00% | 0.00%        | 47.10% |
| 193        | TestManager1                   | /         | 3.36%             | 0.00% | 0.00%        | 0.66%  |

कृपया ध्यान दीजिए कि ट्रेडर्स की सूची बड़ी है और एक पृष्ठ तक सीमित नहीं है। आप सामान्य प्रश्नों/उत्तरों की सूची को <u>https://account.nordfx.com/account/pamm/?act=faq</u> पर भी देख सकते हैं एक PAMM ट्रेडर को चुनकर, आपको निवेश शर्तों को पढ़ने, निवेश करने की राशि निर्दिष्ट करने और एक निवेश कार्यक्रम का चयन करने के लिए कहा जाएगा (विभिन्न ट्रेडर्स के पास उनमें से कई हो सकते हैं)।

#### **PAMM Investor**

Carefully read the offer conditions listed below. Some Managers may have multiple offers, you can choose any of them.

Trading Interval defines how often your share of profit is paid out and Manager receives his fees. You can also fully close your investment at the end

Performance Fee is paid to the Manager from the profit. If there's no profit in current trading interval the Manager doesn't get anything.

Maintenance Fee is always paid at the end of every trading interval, even if there were no profit.

Early Withdrawal fee applies only when you withdraw your investment before the end of trading interval.

Deposit fee is paid as a portion of each received investment, it's deducted from the investment amount.

| (c)   |                                       |
|-------|---------------------------------------|
| PAN   | MM Balance: 0 USD Ceposit Withdrawal  |
| Initi | al Investments: 100                   |
|       |                                       |
| 0     | Default                               |
|       |                                       |
|       | Trading with a profit of 5% per month |
| 0     | Trading Interval, in calendar months  |
| 0     | Min. Deposit                          |
| 0     | Min. Withdrawal                       |
| 0     | Min. Initial Investment               |
| 0     | Performance Fees                      |

यदि आप एक आश्वस्त ट्रेडर हैं, तो आपके पास आपका स्वयं का ट्रेडिंग सिस्टम होता है, और आप डिपॉजित को विश्वासपूर्वक बढ़ा सकते हैं, तो आप एक PAMM ट्रेडर बन सकते हैं और ट्रेडिंग के लिए अन्य ट्रेडर्स से निवेश स्वीकार कर सकते हैं।

आप PAMM निवेश पृष्ठ पर PAMM ट्रेडर के रूप में पंजीकरण कर सकते हैं।

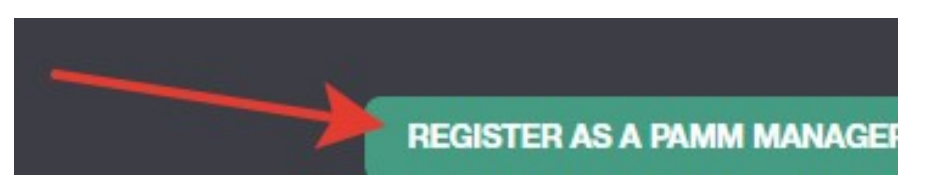

आपको ट्रेडिंग अकाउंट का नाम, लेवरेज की राशि और अकाउंट का प्रकार इंगित करते हुए एक फॉर्म भरने की आवश्यकता होगी।

| PAMM Registration                                                                          |                                                                                       |
|--------------------------------------------------------------------------------------------|---------------------------------------------------------------------------------------|
| By registering PAMM Account you can start accepting investment<br>investors.               | is from other clients of NordFX. Fund your account and start trading - your trading J |
| Please choose the meaningful name of your PAMM Account - it w lead to account termination. | ill be displayed in the Rating. We don't display your real name, unless you specify i |
| When the account registration is complete visit the PAMM Accourt                           | ts page and configure your fees and conditions in the Offer settings.                 |
| Account Name                                                                               | Credit Leverage                                                                       |
| Any Name                                                                                   | 1:100                                                                                 |
| Account Type                                                                               |                                                                                       |
| Pro                                                                                        |                                                                                       |
|                                                                                            |                                                                                       |
|                                                                                            |                                                                                       |

सफल पंजीकरण के बाद, एक PAMM ट्रेडिंग अकाउंट आपके लिए खुल जाएगा। आपको ट्रेडिंग के लिए और ट्रेडिंग प्रारंभ करने के लिए, लाभप्रदायता आँकड़े, जिनसे भावी निवेशकों का मार्गदर्शन होगा, अर्जित करने के लिए धन जमा करने की आवश्यकता होगी।

### 3. कॉपी ट्रेडिंग

|            | Rating             |                                         | MY SUBSC  | RIPTIONS |        | MY SIGN       | ALS |
|------------|--------------------|-----------------------------------------|-----------|----------|--------|---------------|-----|
|            |                    |                                         |           |          |        |               |     |
|            |                    |                                         |           |          |        |               |     |
| Copy       | Frading Rat        | ting                                    |           |          |        |               |     |
|            | 3                  | 5                                       |           |          |        |               |     |
| <u>*</u> # | Name               | Return, %                               | All Time  | Month    | Today  | Max. Drawdown | I   |
|            |                    |                                         | 2         | C 2      | 0      | 0             | 0   |
| 1          | tanjungfx          | min                                     | 444.71%   | 444.71%  | 26.11% | 39.66%        | ţ   |
| 2          | Jhunjhunu          | ~~~~~~~~~~~~~~~~~~~~~~~~~~~~~~~~~~~~~~~ | 3,183.14% | 120.45%  | 6.48%  | 76.08%        | 1   |
| 3          | MAHI MEENA         |                                         | 92.23%    | 92.23%   | -4.86% | 45.83%        | 1   |
| 4          | Bull trader        |                                         | 183.12%   | 58.74%   | 0.00%  | 22.70%        | ŧ   |
| 5          | ATFOREXACADEMY ALC | 301                                     | 67.41%    | 67.41%   | 0.00%  | 38.37%        | ł   |

ट्रेड्स कॉपी करने का सिस्टम उन शुरुआती लोगों के लिए भी उपयोगी है जो अभी तक स्वतंत्र ट्रेडिंग में निपुण नहीं हुए हैं। PAMM इन्वेस्टिंग के समान, आपको उन सक्रिय ट्रेडर्स की एक सूची प्रदान की जाती है जो NordFX प्लेटफॉर्म पर ट्रेड करते हैं। आप किसी ट्रेडर से ट्रेडिंग सिग्नलों को सब्सक्राइब कर सकते हैं। इसप्रकार, इस ट्रेडर द्वारा किए गए सभी ट्रेडिंग कार्य आपके ट्रेडिंग अकाउंट पर डुप्लिकेट हो जाएँगे।

उनके ट्रेड के आँकड़े, उनकी लाभदायकता के स्तर के साथ-साथ वर्तमान में कितने ट्रेडर्स उनके सिग्नलों की कॉपी कर रहे हैं प्रत्येक ट्रेडर के लिए प्रस्तुत किए जाते हैं

किसी ट्रेडर का चयन करने और उनके ट्रेडिंग आँकड़ों की समीक्षा करने के बाद, उनके ट्रेडिंग सिग्नलों की कॉपी करना प्रारंभ करने के लिए कॉपी ट्रेडर्स बटन क्लिक कीजिए।

|            | Rating        |                                        | MY SUBSCR | IPTIONS |        | MY SIGNAL     | s |
|------------|---------------|----------------------------------------|-----------|---------|--------|---------------|---|
|            |               |                                        |           |         |        |               |   |
| opy        | Trading Ratir | ng                                     | /         |         |        |               |   |
| <u>*</u> # | Name          | Return, %                              | All Time  | Month   | Today  | Max. Drawdown |   |
|            |               |                                        | 2         | 0 2     | 0 2    | ○ ≥ ○         |   |
| L.         | tanjungfx     | mur                                    | 444.71%   | 444.71% | 26.11% | 39.66%        |   |
| 2          | Jhunjhunu     | ~~~~~~~~~~~~~~~~~~~~~~~~~~~~~~~~~~~~~~ | 3,183.14% | 120.45% | 6.48%  | 76.08%        |   |
| 3          |               |                                        | 92.23%    | 92.23%  | -4.86% | 45.83%        |   |
| 4          | Bull trader   |                                        | 183.12%   | 58.74%  | 0.00%  | 22.70%        |   |
| 5          |               | _                                      | 67 419    | (7.410) |        | 0.0.070       |   |

कृपया ध्यान दीजिए कि ट्रेडर्स की सूची बड़ी है और एक पृष्ठ तक सीमित नहीं है। आप हमेशा सामान्य प्रश्नों/उत्तरों को <u>https://account.nordfx.com/account/subscriptions/?act=faq</u> पर भी देख सकते हैं

सब्सक्रिप्शन पृष्ठ निम्नलिखित जानकारी प्रदान करता है:

- सिग्नल नाम।
- विवरण, जो इंगित करता है कि कौन सा ट्रेडिंग इंस्ट्रूमेंट ट्रेड किया जा रहा है।
- ट्रेडर के रिवॉर्ड का प्रतिशत।
- ट्रेड्स कॉपी करना प्रारंभ करने के लिए बैलेंस पर न्यूनतम राशि।

आपको निम्नलिखित इंगित करते हुए एक फॉर्म भरने की भी आवश्यकता होगी:

- सूची से कॉपी करने के प्रकार का चयन करना
- मल्टीप्लायर साइज
- न्यूनतम लॉट साइज
- अधिकतम लॉट साइज
- आप जिस लॉस को स्वीकार करने की इच्छा कर रहे हैं उसकी अधिकतम राशि
- लेवरेज को चुनना
- निवेश करने की राशि इंगित करना।

कृपया ध्यान दीजिए कि प्रत्येक फील्ड में एक व्याख्या है, आप प्रश्न चिहन आइकॉन पर क्लिक करके विस्तृत जानकारी प्राप्त कर सकते हैं।

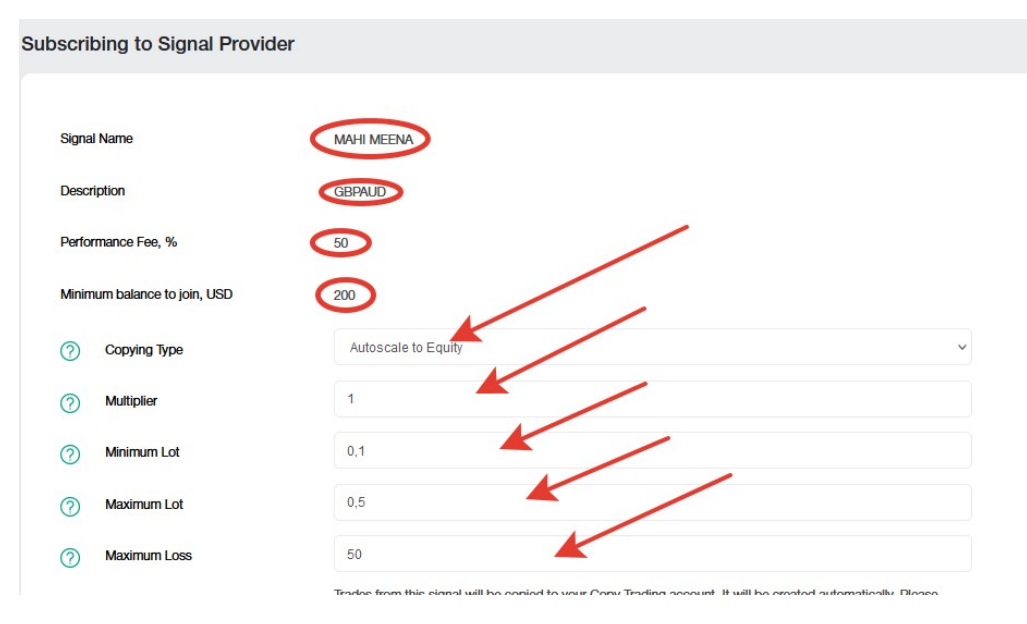

वे सभी सिग्नल जिन्हें आप सब्सक्राइब करते हैं <u>मेरे सब्सक्रिप्शन</u> पृष्ठ पर होते हैं।

आप स्वयं ट्रेडिंग सिग्नलों के एक प्रदाता भी बन सकते हैं, इसके लिए आपको आपके ट्रेडिंग सिग्नलों का <u>मेरे सिग्नल</u> पृष्ठ पर पंजीकरण करने की आवश्यकता होती है। नया सिग्नल बनाइए क्लिक कीजिए और निम्न के साथ फॉर्म भरिए:

- आपके सिग्नल का नाम
- विवरण
- आपका प्रदर्शन शुल्क
- आपके सिग्नलों पर ट्रेडिंग के लिए न्यूनतम बैलेंस
- लेवरेज च्नना
- आप स्वयं एक पासवर्ड बना सकते हैं, अथवा यह स्वतः जनरेट हो जाएगा, शर्तों से सहमत होइए और बनाएँ क्लिक कीजिए।

कृपया ध्यान दीजिए कि प्रत्येक फील्ड में एक व्याख्या है, आप प्रश्न चिहन आइकॉन पर क्लिक करके विस्तृत जानकारी प्राप्त कर सकते हैं।

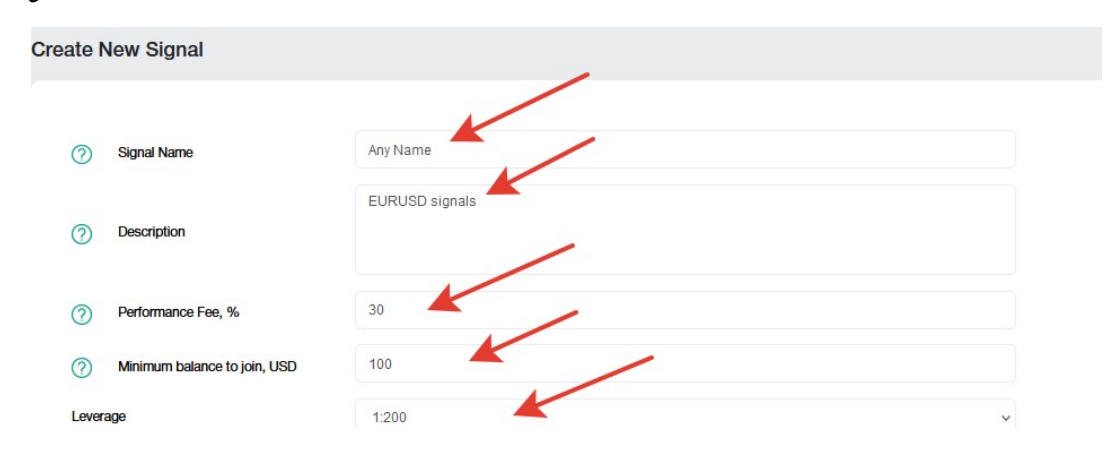

ट्रेडिंग सिग्नल का सफलतापूर्वक पंजीकरण करने के बाद, आपको ट्रेडिंग के लिए और ट्रेडिंग प्रारंभ करने के लिए, लाभप्रदायता आँकड़े, जिनसे भावी निवेशकों का मार्गदर्शन होगा, अर्जित करने के लिए धन जमा करने की आवश्यकता होगी।

आप कई ट्रेडिंग सिग्नल बना सकते हैं। आप उन्हें <u>मेरे सिग्नल</u> पृष्ठ में प्रबंधित (संपादित, अथवा पूर्ण रूप से बंद) कर सकते हैं। 4. सेविंग्स अकाउंट: हमने पूर्व में सेविंग्स अकाउंट जानकारी की समीक्षा की है।

# 7. एफीलिएट प्रोग्राम

|                                                      | How It                                                        | Works                                                  |
|------------------------------------------------------|---------------------------------------------------------------|--------------------------------------------------------|
|                                                      |                                                               | ŶŷŶ                                                    |
| You submit<br>a simple<br>application                | We give you<br>a referat link<br>and promotional<br>materials | You place them<br>online and<br>refer clients<br>to us |
|                                                      | Commis                                                        | sion Size                                              |
| \$10-12                                              | · · · · · · · · · · · · · · · · · · ·                         | 10%<br>of your Level 2 Partners commissi               |
|                                                      | Estimate Your                                                 | Monthly Income                                         |
| Number of clients who opened accounts via your links |                                                               |                                                        |
| Volume of one client's trades a day on Forex, lots   |                                                               |                                                        |
| Your income is: <b>\$0</b>                           | _                                                             |                                                        |

NordFX एफीलिएट प्रोग्राम आपको सक्रिय ट्रेडर्स को एक विशेष लिंक का उपयोग करके वेबसाइट पर आमंत्रित करके धन कमाने का प्रस्ताव देता है।

प्रोग्राम पृष्ठ में प्रोग्राम के विवरण के साथ-साथ एक कैल्कुलेटर भी होता है जो आपको दिखाएगा कि आप कुछ सक्रिय ट्रेडिंग ग्राहकों को आमंत्रित करके कितना कमा सकते हैं।

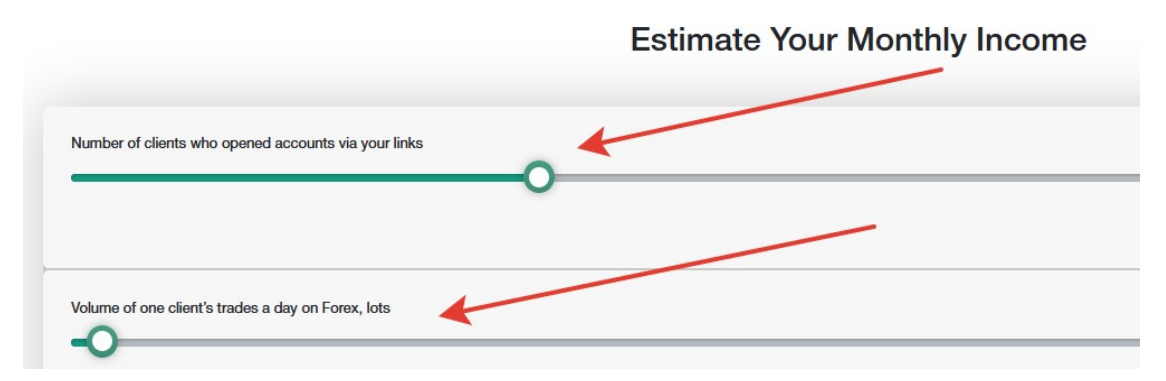

प्रोग्राम में भाग लेने के लिए, आपको <u>पंजीकरण</u> प्रक्रिया से होकर गुजरने की आवश्यकता होती है।

- साझेदारी अनुबंध और इसकी शर्तों को पढ़िए
- उस वेबसाइट का पता निर्दिष्ट कीजिए जिससे आप एक एफीलिएट ट्रैफिक संचालित करेंगे।
- इंगित कीजिए कि आप कौन सी प्रमोशन पद्धति उपयोग करेंगे और अनुशोधन के लिए फॉर्म प्रस्तुत कीजिए।

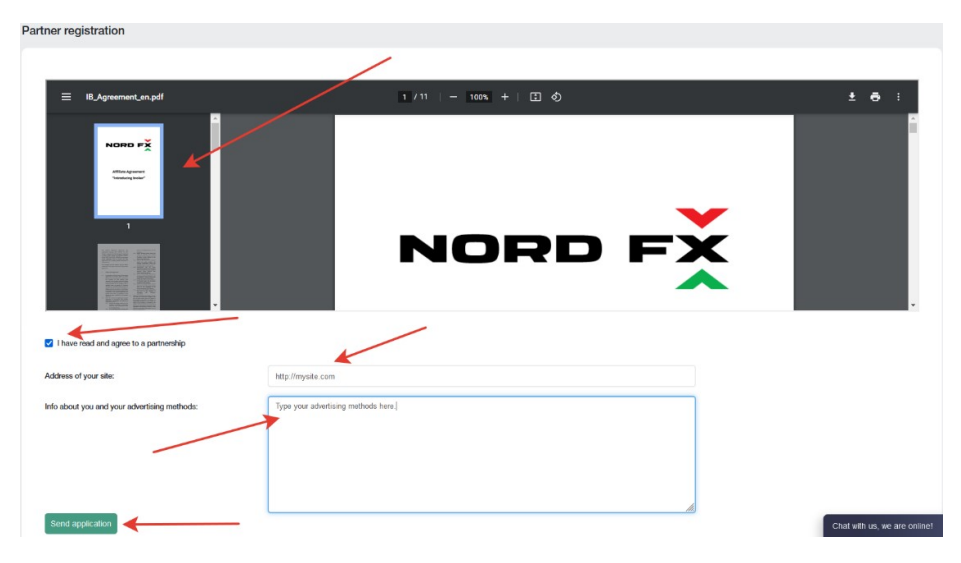

एफीलिएट प्रोग्राम में भागीदारी के लिए आपके आवेदन की समीक्षा 24 घंटों के अंदर सहायता द्वारा की जाएगी।

एफीलिएट पृष्ठ पर आवेदन को प्रस्तुत करने के बाद, प्रचारात्मक सामग्रियाँ आपकी व्यक्तिगत एफीलिएट लिंक के साथ आपके लिए उपलब्ध होंगी। सामग्रियाँ नियमित लिंक, बैनर, लैंडिंग पृष्ठ कोड, वीडियो फ्रेम्स के रूप में उपलब्ध होती हैं। प्रत्येक प्रकार की सामग्री के लिए, आप आपकी वेबसाइट डिजाइन में सफल एम्बेडिंग सामग्रियों के लिए प्रदर्शन भाषा, प्रचारात्मक सामग्रियों का आकार और अन्य विकल्प च्न सकते हैं।

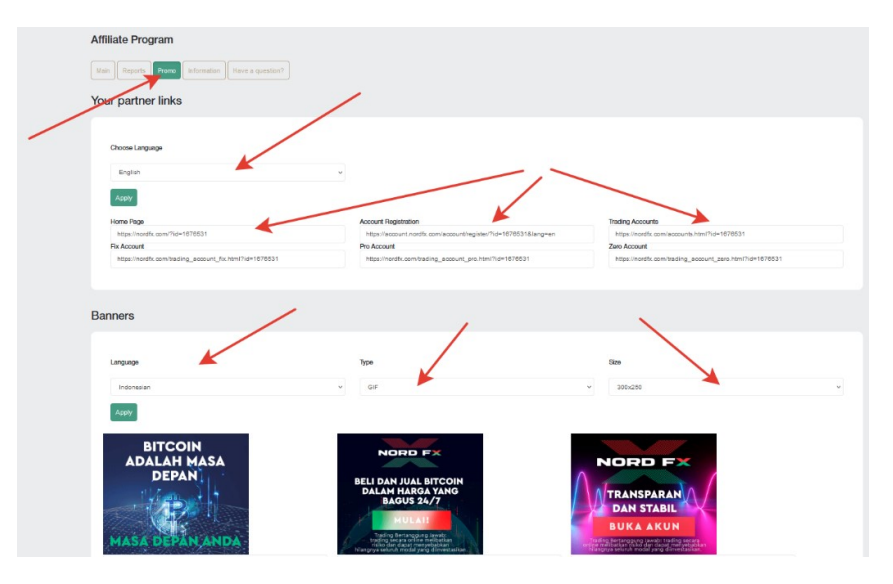

सहायता की ओर से आपके आवेदन का अनुमोदन प्राप्त किए बिना विज्ञापन वाली सामग्रियों का उपयोग न करें: यह ट्रैफिक आपके लिए क्रेडिट नहीं होगा।

आप आपके एफीलिएट अकाउंट के मुख पृष्ठ पर आपकी लिंकों के माध्यम से प्राप्त ट्रैफिक के सारांश पर पहुँच प्राप्त करेंगे।

| Affiliate Program                                                                        |                                                                                                    |                          |
|------------------------------------------------------------------------------------------|----------------------------------------------------------------------------------------------------|--------------------------|
| Main Reports Promo Information Have a question?                                          | <                                                                                                    |                          |
| Today                                                                                    | Per Month                                                                                                  |                          |
| New Clients<br>Active Clients<br>Volume of Lots<br>Commission<br>Second Level Commission | 0 New Clients<br>0 Active Clients<br>0 Volume of Lots<br>0 USD Commission<br>0 USD Second Level Commission | 0<br>0<br>0 USD<br>0 USD |

रिपोर्ट्स खंड में, आप आपके ग्राहकों के पंजीकृत अकाउंट्स पर विभिन्न रिपोर्ट्स देखने में सक्षम होंगे। जानकारी खंड में, आप प्रत्येक ट्रेडिंग इंस्डूमेंट के लिए आपके कमीशन का आकार देख सकते हैं। आप हमेशा <u>https://account.nordfx.com/account/partners/?action=have a question</u> पर सामान्य प्रश्नों/उत्तरों की सूची देख सकते हैं

## 8. संदर्भ

संदर्भ खंड पृष्ठ पर, आप प्रशिक्षण सामग्रियों पर पहुँच प्राप्त करने में सक्षम होंगे।

शुरुआती लोगों के लिए खंड में उन लोगों के लिए उपयोगी जानकारी होती है जो बस फॉरेक्सबाजार के साथ-साथ ट्रेडिंग सही रूप से कैसे प्रारंभ करें पर जानकारी के साथ परिचित होते हैं।

उन्नत खंड में भी बहुत पाठ्य सामग्रियाँ हैं। किंतु उन सामग्रियों पर पहुँच उन लोगों के लिए खुली होती है जिन्होंने कम से कम \$50 जमा किए हैं।

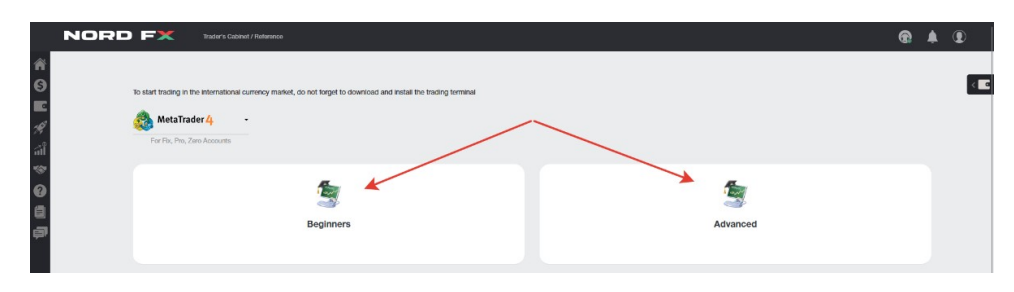

# 9. मेटाट्रेडर 4 दस्तावेजीकरण

| NOR               | DFX Insura Calend / Despendation                                                                                                    | ۲ | ۸ | ۲ |
|-------------------|----------------------------------------------------------------------------------------------------|---|---|---|
| ★ O E ダ 汕 ♥ O 豊 御 | To tast Indating in the informationed curvery market, do not know to download and install the heating terminal<br>WetaTrader 4<br>To The Des Zeen Konsens<br>Documentation<br>WetaTrader 4 Mobile Documentation<br>MetaTrader 4 MultiTerminal Documentation<br>MetaTrader 4 Documentation<br>MetaTrader 4 for SmartPhone Documentation |   |   |   |

आप इस खंड के पृष्ठ में PC (विंडोज), अथवा IOS अथवा एंड्रॉइड सिस्टमों पर स्मार्ट डिवाइसों के लिए MT4 ट्रेडिंग टर्मिनल डाउनलोड कर सकते हैं।

आप MT4 ट्रेडिंग टर्मिनल के लिए मुख्य दस्तावेजीकरण PDF फॉर्मेट्स में भी डाउनलोड कर सकते हैं।

#### 10. सहायता

आप टिकट प्रणाली के माध्यम से सहायता को अनुरोध कर सकते हैं: इस पृष्ठ में नया टिकट जोड़िए।

- निम्न के साथ फॉर्म भरनाः
- उस सूची से चयन कीजिए जिसके लिए विभाग को आपका संदेश संबोधित करना है
- संदेश का विषय निर्दिष्ट कीजिए
- आपकी समस्या का विस्तार से वर्णन कीजिए और टिकट खोलें क्लिक कीजिए।

| elp Topic: | Technical Support                      |
|------------|----------------------------------------|
| ubject:    | Password                               |
| lessage:   | Hello. Help me plz.                    |
|            | How can i recover my account password? |

आपके सभी टिकटों की एक सूची टिकट पृष्ठ की मुख्य स्क्रीन पर होगी। आप आपके टिकटों की स्थिति का पता लगाने और वहाँ तकनीकी सहायता सेवा के साथ संवाद करने में सक्षम होंगे।

|                          |       | Add new ticket |
|--------------------------|-------|----------------|
|                          |       |                |
| Ticket was added success | fully |                |